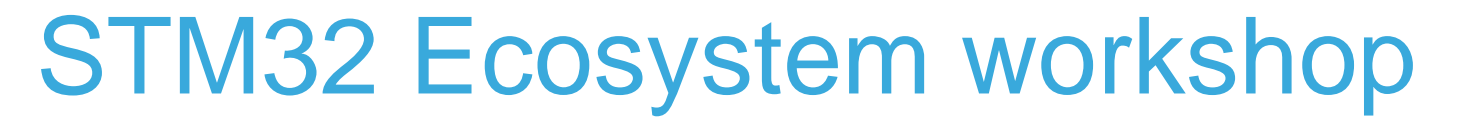

T.O.M.A.S Team

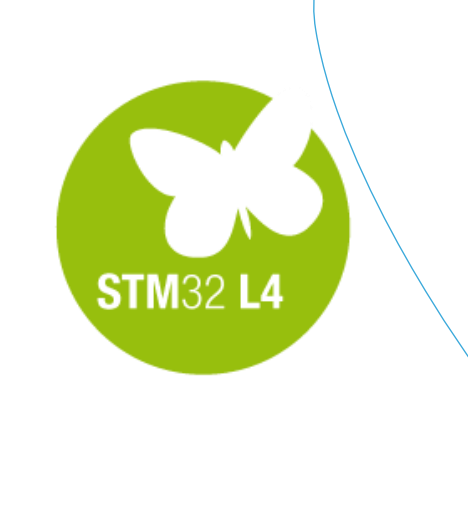

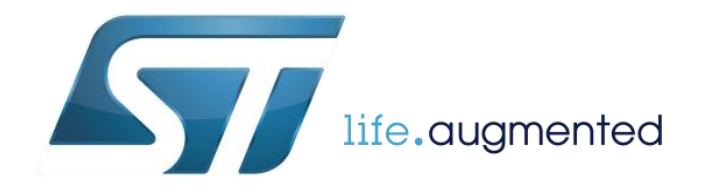

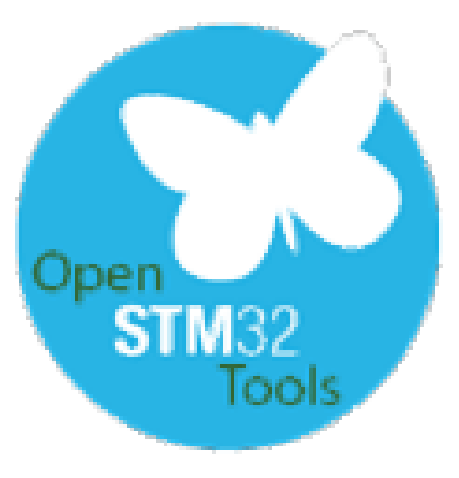

In specific cases, especially in real-time applications (i.e. motor control), this is tough (or even risky) to use the regular debug session.

There are few complementary debug tools and methods which can be used instead:

- STMStudio application
- Use of printf() redirected to
  - One of the serial interfaces (we loose serial port & IO lines)
  - Single Wire Output (SWO) pin (no extra resources used except PB3 pin)

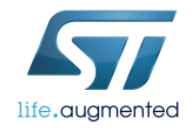

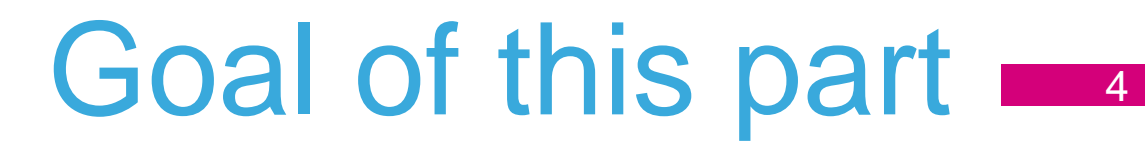

- Practice a bit with STMStudio monitoring variables and creating expressions
- Practice a bit with printf implementation using USART and any terminal application
- Practice a bit with printf implementation using SWO channel and STLink Utility application

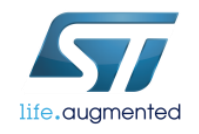

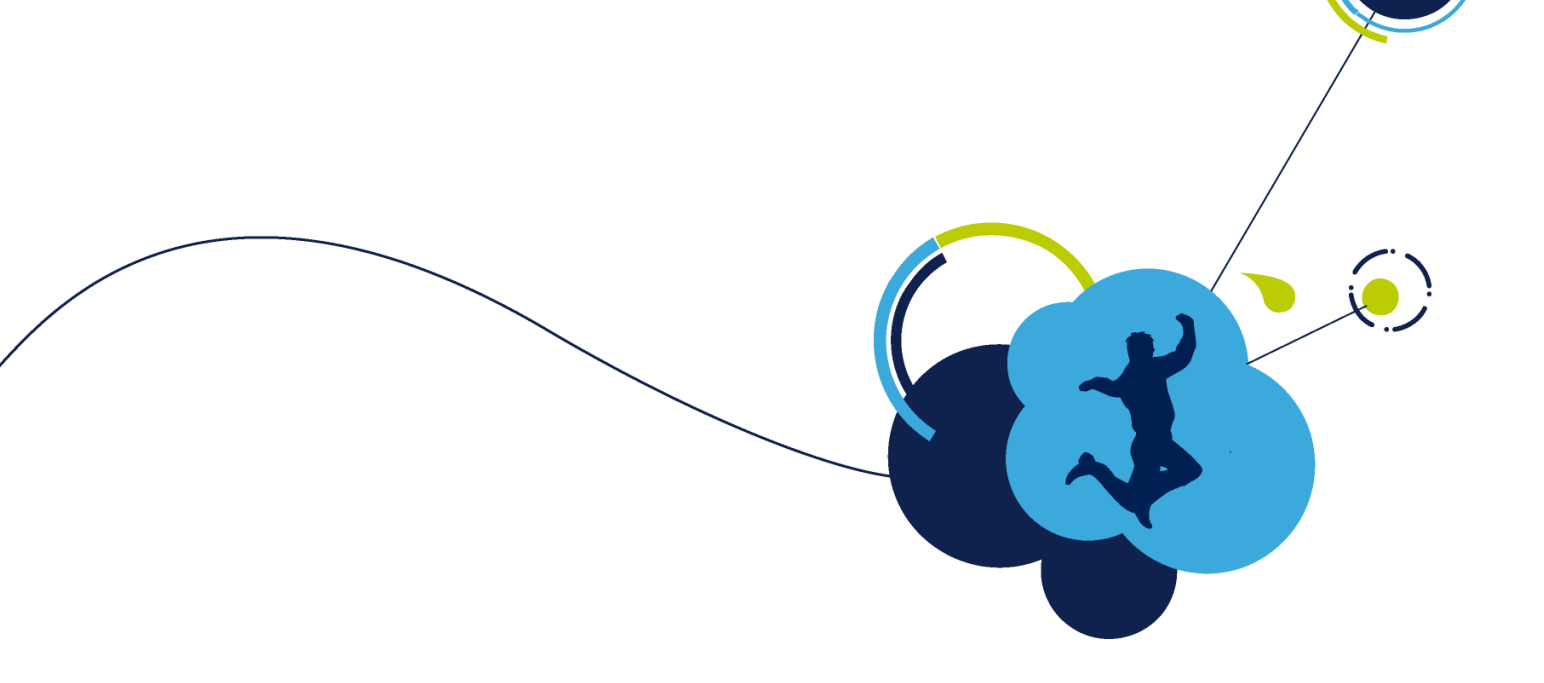

#### Complementary debug tools Using STMStudio

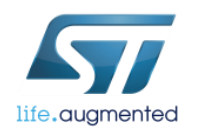

### Checklist 6

#### Using STMStudio

- □ Preparation of the hardware and output files to be analyzed
- Importing global variables
- Different viewers usage
- Creating expressions from the selected variables
- □Using build-in functions on the selected variables
- Log text files generation

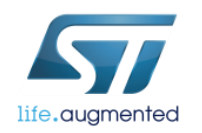

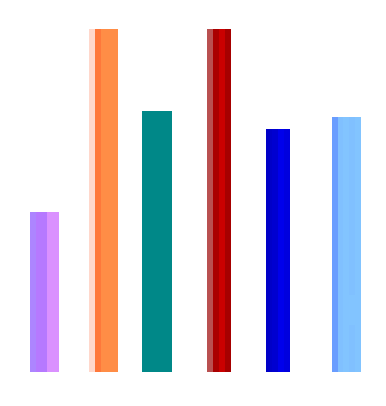

# Let's run STMStudio and follow the next steps using L4\_DAC\_ADC project

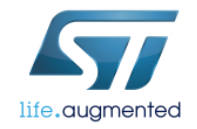

## STMStudio overview

Application allows non-intrusive sampling and real time visualization of user's variables while the application is running (it doesn't affect application timing).

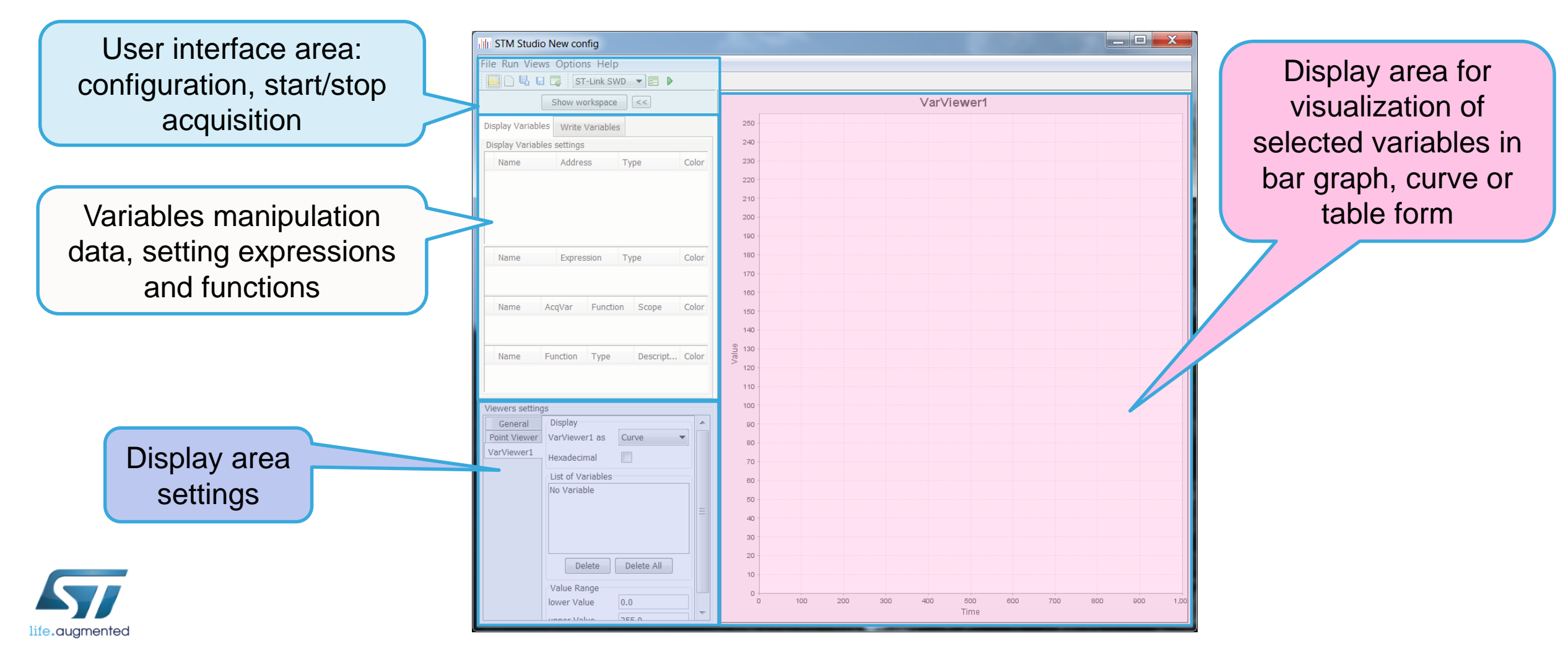

## STMStudio - procedure

- In order to start monitoring, the following procedure should be performed:
  - Embedded application should be programmed into the MCU
  - MCU should be connected to the computer (where STMStudio is run) via STLink or Rlink programmers over SWD/JTAG for STM32 and SWIM for STM8 devices
  - The same executable file (.elf, .out, .axf) should be opened by STMStudio and desired global variable should be imported.
  - Acquisition should be started by *Run→Start* or clicking "**Play**" button
  - Acquisition can be stopped anytime by *Run→Stop* or clicking "**Stop**" button

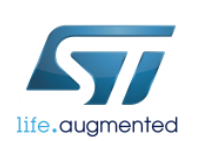

For detailed information refer to dedicated user manual UM1025

| 🚬 🗋 堤 📮 ST-Link SWD 🔹 🖻 🕨                                                                                                    |                                                                                                    |     |           |    |  |  |  |
|----------------------------------------------------------------------------------------------------|----------------------------------------------------------------------------------------------------|-----|-----------|----|--|--|--|
| Show workspace <<                                                                                                    |                                                                                                    |     | VarViewer | ·1 |  |  |  |
| isplay Variables Write Variables                                                                                                    | 250                                                                                                    |     |           |    |  |  |  |
| Display Variables settings                                                                                                    | 240                                                                                                    | 240 |           |    |  |  |  |
| Name Address Type                                                                                                    | Color 230                                                                                                    |     |           |    |  |  |  |
| J J J J J                                                                                                    | 220                                                                                                    |     |           |    |  |  |  |
|                                                                                                    | 210                                                                                                    |     |           |    |  |  |  |
|                                                                                                    | 200 -                                                                                                    |     |           |    |  |  |  |
|                                                                                                    | 190                                                                                                    |     |           |    |  |  |  |
| Tuno                                                                                                    | 180                                                                                                    |     |           |    |  |  |  |
| Name Expression Type                                                                                                    | Color 170                                                                                                    |     |           |    |  |  |  |
|                                                                                                    | 160                                                                                                    |     |           |    |  |  |  |
| Name AcqVar Function Scope                                                                                                    | Color                                                                                                    |     |           |    |  |  |  |
|                                                                                                    | 150                                                                                                    |     |           |    |  |  |  |
|                                                                                                    | 150                                                                                                    |     |           |    |  |  |  |
|                                                                                                    | 150                                                                                                    |     |           |    |  |  |  |
| Name Function Type Descript                                                                                                    | 150           140           0           0           0           0           0           0           0           0           0           0           0           0           0           0           0           0           0           0           0           0           0           0           0           0           0           0           0           0           0           0           0           0           0           0           0           0           0           0           0           0           0           0           0           0           0           0           0           0           0           0           0           0 <th></th> <th></th> <th></th> <th></th> <th></th> |     |           |    |  |  |  |
| Name Function Type Descript                                                                                                    | Color         150           140         140           Color         130           120         140                                                                                                    |     |           |    |  |  |  |
| Name Function Type Descript                                                                                                    | Color 150                                                                                                    |     |           |    |  |  |  |
| Name Function Type Descript                                                                                                    | Color 150<br>Color 140<br>Color 120<br>110<br>100                                                                                                    |     |           |    |  |  |  |
| Name Function Type Descript<br>iewers settings<br>General Display<br>Point Viewer VarViewer1 as Curve                                                                                                    | Color 150<br>Color 120<br>110<br>100<br>90                                                                                                    |     |           |    |  |  |  |
| Name Function Type Descript<br>iewers settings<br>General Display<br>VarViewer1 as Curve<br>VarViewer1                                                                                                    | Color 150<br>Color 120<br>110<br>100<br>90<br>80                                                                                                    |     |           |    |  |  |  |
| Name     Function     Type     Descript       iewers settings                                                                                                    | Color 150<br>140<br>140<br>120<br>120<br>110<br>100<br>90<br>80<br>70                                                                                                    |     |           |    |  |  |  |
| Name     Function     Type     Descript       iewers settings     Display       Point Viewer     VarViewer1 as     Curve       /arViewer1     List of Variables       No Variable                                                                                                    | Color 150<br>140<br>140<br>120<br>120<br>110<br>100<br>90<br>80<br>70<br>60                                                                                                    |     |           |    |  |  |  |
| Name     Function     Type     Descript       iewers settings     Image: Setting setting setting | Color 150<br>Color 140<br>Color 120<br>100<br>100<br>90<br>50<br>50                                                                                                    |     |           |    |  |  |  |
| Name     Function     Type     Descript       iewers settings     Display     VarViewer1 as     Curve       Point Viewer1     VarViewer1 as     Curve     VarViewer1       List of Variables     No Variable     No Variable                                                                                                    | Color       150         140       140         120       120         110       100         90       80         70       60         50       40                                                                                                    |     |           |    |  |  |  |
| Name     Function     Type     Descript       iewers settings                                                                                                    | Color 150<br>Color 140<br>Color 120<br>110<br>100<br>90<br>80<br>70<br>80<br>50<br>40<br>30                                                                                                    |     |           |    |  |  |  |
| Name     Function     Type     Descript       iewers settings     Display       Point Viewer     VarViewer1 as     Curve       VarViewer1     List of Variables       No Variable                                                                                                    | Color 140<br>Color 140<br>140<br>120<br>120<br>110<br>100<br>90<br>80<br>70<br>60<br>50<br>40<br>30<br>20                                                                                                    |     |           |    |  |  |  |
| Name     Function     Type     Descript       Tewers settings     General     Display       Point Viewer     VarViewer1 as     Curve       VarViewer1     List of Variables       No Variable       Delete     Delete All                                                                                                    | Color       150         140       120         120       120         110       100         80       70         80       50         40       30         20       10                                                                                                    |     |           |    |  |  |  |

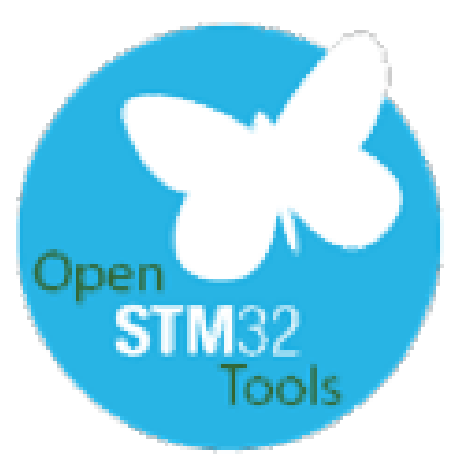

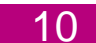

# Before the next step we need to perform some slight modification of our L4\_DAC\_ADC code.

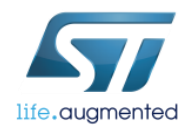

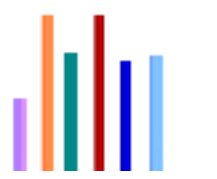

### L4\_DAC\_ADC project tuning

- As within STMStudio we can monitor each particular variable, not complete tables it would be more useful to change our **adcbuf[]** table to single variable (table with size 1).
- Please change in *main.c* file ADCBUFSIZE from 32 to 1.
- **Recompile** the code and **program** the board (by starting the debug session).
- Please **STOP** the debug session afterwards to release STLink for STMStudio application.

Now we are ready to monitor our application behavior (adcbuf[0] values change in particular) using STMStudio application

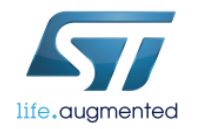

#### Importing global variables

|     | illi S | TM Studio New co | onfig |                                |
|-----|--------|------------------|-------|--------------------------------|
| 1   | File   | Run Views Optio  | ons l | Help                           |
|     | 8      | Open             | L     | k SWD 🔻 📰 🕨                    |
|     |        | New Project      | Ν     | pace <<                        |
|     | 暍      | Save Project As  | Α     |                                |
|     | E      | Save             | S     | ables                          |
| (2) |        | Import variables | Ι     |                                |
|     |        | Recent Config    | •     |                                |
|     |        |                  | In    | port variables from executable |

- Application can import global variables from executable files (.elf, .out, .axf) generated by any tool for STM32 and STM8 MCUs.
- To select proper file and variables, use File →Import variables shortcut or dedicated button
- To select particular components within the table, check "Expand table elements" option.

| 🗔 Import varia                                                                                                    | bles from execu    | utable    |                |   | ×                                    |
|----------------------------------------------------------------------------------------------------|--------------------|-----------|----------------|---|--------------------------------------|
| File selection         Executable file         C:\_Work\_Seminar\L4_DAC_ADC\Debug\L4_DAC_ADC.elf         Image: Store executable path relatively to the user settings file         Image: Expand table elements (this may take several seconds more) |                    |           |                |   |                                      |
| Variables                                                                                                    |                    |           |                |   | Selection                            |
| Add variables to                                                                                                    | the display variab | les table |                | - | Select all                           |
| Show symbols o                                                                                                    | ontaining          |           | Match case     |   | Unselect all                         |
| File                                                                                                    | Name               | Address   | Туре           |   | Import                               |
| /Drivers/CMS                                                                                                    | AHBPrescTabl       | 0x8002e48 | unsigned 8-bit |   | (4)                                  |
| /Drivers/CMS                                                                                                    | APBPrescTabl       | 0x8002e58 | unsigned 8-bit |   |                                      |
| /Drivers/CMS                                                                                                    | MSIRangeTabl       | 0x8002e18 | unsigned 32    |   | Import scaled variable in expression |
| /Drivers/CMS                                                                                                    | SystemCoreCl       | 0x200000  | unsigned 32    | Ξ |                                      |
| /Drivers/STM                                                                                                    | uwTick             | 0x200000  | unsigned 32    |   | Linear expression A*variable + B:    |
| /Src/main.c                                                                                                    | adcbuf[0]          | 0x200001  | unsigned 16    |   | Import with A and B as constants     |
| /Src/main.c                                                                                                    | dacbuf[0]          | 0x8002e60 | unsigned 16    |   |                                      |
| /Src/main.c                                                                                                    | hadc1.Instance     | 0x200000  | unsigned 32    |   | Import with A and B as expressions   |
| /Src/main.c                                                                                                    | hadc1.Init.Cloc    | 0x200000  | unsigned 32    |   |                                      |

**Task:** Import adcbuf[0] and dacbuf[0] variables from L4\_DAC\_ADC application

## Adding variables to viewers 13

After selection of variables from executable file there are few options possible:

- Use of drag-and-drop to add them directly to the Viewers settings window
- Creation of an expression based on the variable(s) described on next slides
- Use one of predefined functions (i.e. max, min, ...) on the selected variable – described on next slides

| Display Variabl            | Write V           | ariables      |             |         |              |    |       |  |
|----------------------------|-------------------|---------------|-------------|---------|--------------|----|-------|--|
| Display Variables settings |                   |               |             |         |              |    |       |  |
| Name                       |                   | Address       |             | Ту      | Туре         |    | lor   |  |
| D adcbuf[0]                |                   | 0x2000        | 0134        | uns     | igned 16-bit |    |       |  |
| D dacbuf[0]                |                   | 0x8002        | e60         | uns     | igned 16-bit |    | )     |  |
|                            |                   |               |             | _       |              |    | _     |  |
| Name                       |                   | Expres        | sion        | Ту      | ре           | Co | lor   |  |
|                            |                   |               |             |         |              |    |       |  |
| Name                       | Ac                | qVar Function |             | n       | n Scope      |    | Color |  |
| Name                       | Name Fur          |               | nction Type |         | Descripti    |    | lor   |  |
| Viewers setting            | js                |               |             |         |              |    |       |  |
| General                    | ٢D                | isplay        |             |         |              |    |       |  |
| Point Viewer               | Vā                | arViewer      | 1 as        | Curve • |              |    |       |  |
| VarViewer1                 | Hexadecimal       |               |             |         |              |    |       |  |
|                            | List of Variables |               |             |         |              |    |       |  |
|                            | a                 | adcbuf[0]     |             |         |              |    |       |  |
|                            | da                | acbuf[0]      |             |         |              |    |       |  |
|                            |                   |               |             |         |              |    | Ξ     |  |
|                            |                   |               |             |         |              |    |       |  |

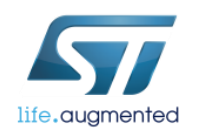

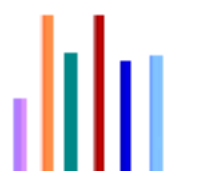

### STMStudio viewers

- There are 3 possible viewers available in STMStudio: **bar graph**, **curve** and **table**
- Switching among the viewers can be done anytime, even during acquisition without necessity to stop it
- All selected data are automatically stored in text log file that can be analyzed afterwards

| Show workspace SS                                                                                                    | VarViewer1   | STM Studio New config*               |                                                                                                    |                                      |               |                       |          |
|----------------------------------------------------------------------------------------------------|--------------|--------------------------------------|----------------------------------------------------------------------------------------------------|--------------------------------------|---------------|-----------------------|----------|
|                                                                                                    | Val Viewei 1 | File Run Views Options Help          |                                                                                                    |                                      |               |                       |          |
| ay Variables 8,250                                                                                                    |              | 🖿 🔜 🖳 📰 ST-Link SWD 👻 🔳              |                                                                                                    |                                      |               |                       |          |
| lay Variables settings 7,750                                                                                                    |              | Show workenson                       | A VarVieword                                                                                                    | STM Studio New config*               |               |                       |          |
| ame Address Type Color 7,500                                                                                                    |              |                                      | Valviewell                                                                                                    | File Run Views Ontions Help          |               |                       |          |
| dcbuf[0]         0x2000010c         unsigned 16-bit          7,250           acbuf[0]         0x8002152         unsigned 16-bit          7,000 |              | Display Variables Write Variables    | 8,250                                                                                                    |                                      |               |                       |          |
| 6,750                                                                                                    |              | Display Variables settings           | 7,750                                                                                                    |                                      |               |                       |          |
| 6,500                                                                                                    |              | Name Address Type Color              | 7.500                                                                                                    | Show workspace <<                    |               | VarViewer1            |          |
| 6,250                                                                                                    |              | adcbuf[0] 0x2000010c unsigned 16-bit | 7,250                                                                                                    | Display Variables Write Variables    | Variable Name | Address/Evonesion Pea | ad Value |
| ama Exprancian Turna Calar 5,750                                                                                                    |              |                                      | 7,000                                                                                                    | Display Variables settings           | adcbuf[0]     | 0x2000010c 802        | B        |
| 5,500                                                                                                    |              |                                      | 8,500                                                                                                    | Name Address Type Color              | dacbuf[0]     | 0x8002152 0           | -        |
| 5,250 -                                                                                                    |              |                                      | 6.250                                                                                                    | adcbuf[0] 0x2000010c unsigned 16-bit |               |                       |          |
| ame AcoVar Function Scope Color 4,750                                                                                                    |              |                                      | 6,000                                                                                                    |                                      |               |                       |          |
| 4,500 - 4,500 -                                                                                                    |              | Name Expression Type Color           | 5,750                                                                                                    |                                      |               |                       |          |
| - 4,250                                                                                                    |              |                                      | 5,250                                                                                                    |                                      |               |                       |          |
| ame Function Type Descript, Color                                                                                                    | 8,028        |                                      | 5,000                                                                                                    |                                      |               |                       |          |
| 3,750                                                                                                    |              | Name AcqVar Function Scope Color     | 4,750                                                                                                    | Name Expression Type Color           |               |                       |          |
| 3,250                                                                                                    |              |                                      | 4,500                                                                                                    |                                      |               |                       |          |
| 3,000 ·                                                                                                    |              |                                      | × 4.000                                                                                                    |                                      |               |                       |          |
| eneral Display 2,750                                                                                                    |              | Name Function Type Descript Color    | 3.750                                                                                                    | Name AcqVar Function Scope Color     |               |                       |          |
| t Viewer VarViewer1 as Bar Graph ▼ 2,500                                                                                                    |              |                                      | 3,500                                                                                                    |                                      |               |                       |          |
| Viewer1 Hexadecimal 2,000                                                                                                    |              |                                      | 3,250                                                                                                    |                                      |               |                       |          |
| 1,750 -                                                                                                    |              | Viewers settings                     | 2,750                                                                                                    | Name Function Type Descript Color    |               |                       |          |
| adchuff0] 1,500                                                                                                    |              | General Display                      | 2,500                                                                                                    |                                      |               |                       |          |
| dacbuf[0] 1,000                                                                                                    |              | VarViewer1                           | 2.250                                                                                                    |                                      |               |                       |          |
| = 750                                                                                                    |              | Hexadecimal                          | 2,000                                                                                                    | Viewers settings                     |               |                       |          |
| 500 -                                                                                                    |              | List of Variables                    | 1,500                                                                                                    | General Display                      |               |                       |          |
|                                                                                                    |              | adcbuf[0]                            | 1.250                                                                                                    | Point Viewer VarViewer1 as Table     |               |                       |          |
| Delete Delete All                                                                                                    | 101          |                                      | 1,000                                                                                                    | VarViewer1 Hexadecimal               |               |                       |          |
| Value Range                                                                                                    | 30-          |                                      | 760                                                                                                    | List of Variables                    |               |                       |          |
| lower Value 0.0                                                                                                    | Variables    |                                      | 250                                                                                                    | adcbuf[0]                            |               |                       |          |
|                                                                                                    |              | Delete Delete All                    |                                                                                                    | dacbuf[0]                            |               |                       |          |
|                                                                                                    |              | Value Pange                          | 10,100 40,000 40,000 40,000 40,000 40,000 40,000 40,000 40,000 40,000 40,000 40,000 40,000 40,000 40,000 40,000 |                                      |               |                       |          |
|                                                                                                    |              | lower Value 0.0                      | adcbuf[0] dacbuf[0]                                                                                             |                                      |               |                       |          |
|                                                                                                    |              |                                      |                                                                                                    | Delete All                           |               |                       |          |
|                                                                                                    |              |                                      |                                                                                                    |                                      |               |                       |          |

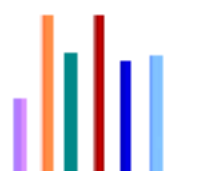

#### Adding expressions

#### It is possible to define own expressions based on the monitored variables

| Task:         Add a new expression adcbuf[0]-dacbuf[0]         3                                                                                                    |                                                                                                    |                                                                                                    | Expression editor                                                                                                    |    |                                                                                                    |
|----------------------------------------------------------------------------------------------------|----------------------------------------------------------------------------------------------------|----------------------------------------------------------------------------------------------------|----------------------------------------------------------------------------------------------------|----|----------------------------------------------------------------------------------------------------|
| 3                                                                                                    | ask:<br>dd a new expression                                                                                                    | on adcbuf[0]-dacbuf[0]                                                                                                    | newExpr_0<br>adcbuf[0]-dacbuf[0]                                                                                         | •  | Functions Category:<br>Logical <                                                                                     |
| Image: Structure       Structure       Structur | Image: Constraint of the sector of the sector of the se | STM Studio New config*   File Run Views Options Help    Structure   Show workspace    Show workspace    Display Variables Write Variables Display Variables settings Name Address Type Color Address Type Color Color | 3 <pre>expression </pre> <pre>Acquisition variables and Statistical v </pre> <pre>adcbuf[0] </pre> <pre>dacbuf[0] </pre> | СК | > = &   <-> (1) (-) (+) <= >= <-< >> IF(,,)  Operators  Usage: (-arg1) Description: Returns -arg1 (negate arg1)  Can |

life.auamentec

#### Adding predefined function

It is possible to use some predefined functions on the monitored variables

#### Task: Select predefined Min() function for adcbuf[0] variable

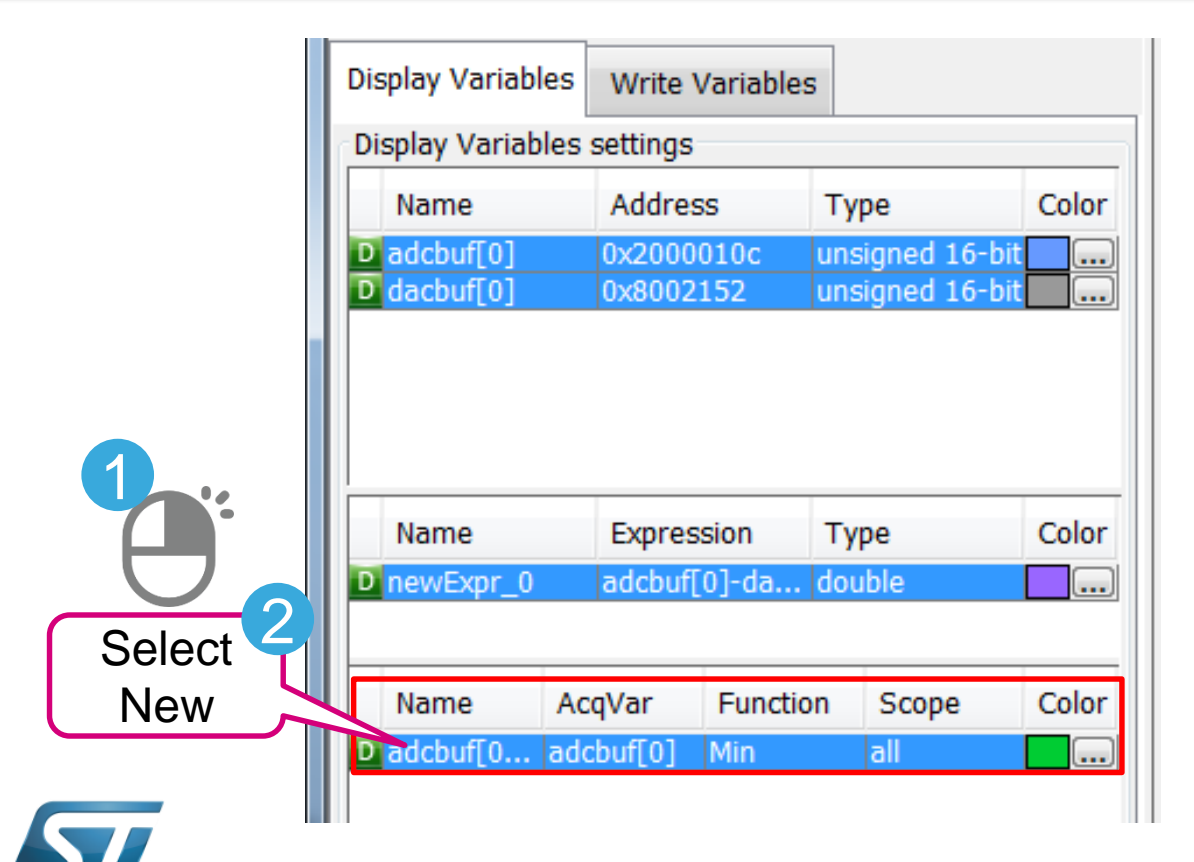

|        | Display Variables          | Write \  | /ariables |                 |          |  |  |  |
|--------|----------------------------|----------|-----------|-----------------|----------|--|--|--|
|        | Display Variables settings |          |           |                 |          |  |  |  |
|        | Name                       | Addres   | s         | Туре            | Color    |  |  |  |
|        | D adcbuf[0]                | 0x2000   | 010c      | unsigned 16-bit | <u> </u> |  |  |  |
|        |                            | 0,0002   | 152       | unsigned 10-bi  |          |  |  |  |
|        |                            |          |           |                 |          |  |  |  |
|        |                            |          |           |                 |          |  |  |  |
| 3      | Name                       | Expres   | sion      | Туре            | Color    |  |  |  |
| Select | D newExpr_0                | adcbuf[  | 0]-da     | double          |          |  |  |  |
| Min    |                            |          |           |                 |          |  |  |  |
|        | North                      | eaVar    | Functio   | n Scope         | Color    |  |  |  |
|        | Dadcbuf[0 ad               | dcbuf[0] | Min       | all             |          |  |  |  |
|        |                            |          | Min       |                 |          |  |  |  |
|        | Name F                     | unction  | Max       | Descript        | Color    |  |  |  |
|        |                            | anoton   | Std Dev   | /               |          |  |  |  |
|        |                            |          |           | 1               |          |  |  |  |

## Add expressions/function results to viewers

It is possible to add all defined expressions and functions to the viewers for monitoring (like single variables) by drag & drop mechanism

#### Task:

Add new values (expression and min() function) to the Viewers window start collecting data.

| IIII STM Studio New config*                                                                                                    |               |                    |            |  |  |  |  |  |
|----------------------------------------------------------------------------------------------------|---------------|--------------------|------------|--|--|--|--|--|
| File Run Views Options Help                                                                                                    |               |                    |            |  |  |  |  |  |
| 🖿 🖥 🖏 🖬 🦉 ST-Link SWD 🔻 🔳 📕                                                                                                    |               |                    |            |  |  |  |  |  |
| Show workspace <<                                                                                                    | VarViewer1    |                    |            |  |  |  |  |  |
| Display Variables Write Variables                                                                                                    | Variable Name | Address/Expression | Read Value |  |  |  |  |  |
| Display Variables settings                                                                                                    | adcbuf[0]     | 0x2000010c         | 8028       |  |  |  |  |  |
| Name Address Type Color                                                                                                    | dacbuf[0]     | 0x8002152          | 0          |  |  |  |  |  |
| Dadcbuf[0] 0x2000010c unsigned 16-bit                                                                                                    | adchuf[0] Min | Min                | 8028.0     |  |  |  |  |  |
| D dacbuf[0] 0x8002152 unsigned 16-bit                                                                                                    | newSnr_0      | Snr                | 0          |  |  |  |  |  |
| Name       Expression       Type       Color         D       PewExpr_0       adcbuf[0]-da       double          Name       AcqVar       Function       Scope       Color         D       adcouf[0       adcbuf[0]       Min       all          Name       Function       Type       Descript       Color         D       adcouf[0       adcbuf[0]       Min       all          Name       Function       Type       Descript       Color         D       newSin       G       Snr       unsigned       Signal/N          Viewers       settings       General       Visplay            Viewers       Vat/viewer1       as       Table           Var/viewer1       Hextdecimal             adcbuf[0]       newSnr_0             Delete       Delete       Delete All |               |                    |            |  |  |  |  |  |
| Value Range                                                                                                    |               |                    |            |  |  |  |  |  |
| lower Value 0.0                                                                                                    |               |                    |            |  |  |  |  |  |
| upper Value 8430.0                                                                                                    |               |                    |            |  |  |  |  |  |
|                                                                                                    | 1-            |                    |            |  |  |  |  |  |

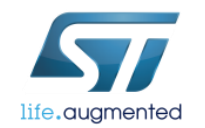

## STMStudio configuration

- Configuration of STMStudio is accessible by selecting *Options->Acquisition Settings* (or using end button)
- Main parameters which can be configured there are:
  - 1. Graphical refresh rate
  - 2. Acquisition rate
  - 3. Variable selections
  - 4. Location of the text log file
  - 5. Log file settings

| E Acquisition Settings                                                                                                    |
|----------------------------------------------------------------------------------------------------|
| Graphical Settings          Image: Constraint of the set of the se |
| O Under-sample data for graphical display O Display all data (may delay the acquisition)                                                                                                    |
| Variable selection  • Acquire all variables  • Acquire only variables used by viewers  • Acquire only variables used by visible viewers                                                                                                    |
| Acquisition Parameters Triggers                                                                                                    |
| 4  © Replay from file  © Get data from target                                                                                                    |
| Log file: C:\_Work\_Seminar\L4_DAC_ADC\log.txt                                                                                                    |
| Log file settings  Log file settings  Log at graphical rate  Log at graphical rate  Append mode  Log only variations  Log only variations                                                                                                    |
| Target application shared data                                                                                                    |
| For snapshot variables: Address of snapshot trace header: 0x0 Record each 1 calls to DumpTrace                                                                                                    |
| For direct variables: Synchronize with target application 0x0                                                                                                    |
| Target communication                                                                                                    |
| Init comm on each start Automatically stop the acquisition after 10 consecutive communication errors                                                                                                    |
| Detect STM8 low power modes Automatically stop the acquisition after 40 consecutive detections in low power mode                                                                                                    |
| OK Cancel                                                                                                    |

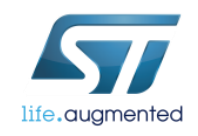

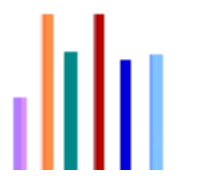

## Using log file for data analysis

All selected data are stored automatically "runtime" in log text file which can be analyzed afterwards

| 📃 log.txt - | Notepad                  |              |            |                 |         |        |                          |  |  |
|-------------|--------------------------|--------------|------------|-----------------|---------|--------|--------------------------|--|--|
| File Edit   | Format V                 | iew Help     |            |                 |         |        |                          |  |  |
| Syntax y    | version=                 | 4            |            |                 |         |        |                          |  |  |
| Mon Jun     | Mon Jun 06 10:12:30 2016 |              |            |                 |         |        |                          |  |  |
| Startin     | g proces                 | s (2533)     | 261 cl     | ocks per se     | c)      |        |                          |  |  |
| LogDowD     | ata falc                 | ~            |            |                 |         |        |                          |  |  |
| LOGRAWD     | ata=1 a 15<br>0n_1       | e            |            |                 |         |        |                          |  |  |
| D.          | el.=T                    | adchuf       | [0]        | dachuf          | 01      | InowEv | nr 01 Ladchuf[0] Minl    |  |  |
| D.          | time(ms                  | )            | $(0x^{2})$ | $2000010c^{-2}$ | (0x8002 | 152 2) | ladchuf[0]-dachuf[0]     |  |  |
| D:          | 0.17                     | 8028         | 0          | 8028.0          | 8028.0  | 0.0    | : adebui [0] daebui [0]: |  |  |
| D:          | 25.51                    | 8028         | ŏ          | 8028.0          | 8028.0  | 0.0    |                          |  |  |
| D:          | 33.46                    | 8028         | Ō          | 8028.0          | 8028.0  | 0.0    |                          |  |  |
| D:          | 41.50                    | 8028         | 0          | 8028.0          | 8028.0  | 0.0    |                          |  |  |
| D:          | 49.50                    | 8028         | 0          | 8028.0          | 8028.0  | 0.0    |                          |  |  |
| D:          | 73.50                    | 8028         | 0          | 8028.0          | 8028.0  | 0.0    |                          |  |  |
| D:          | 81.50                    | 8028         | 0          | 8028.0          | 8028.0  | 0.0    |                          |  |  |
| D:          | 89.50                    | 8028         | 0          | 8028.0          | 8028.0  | 0.0    |                          |  |  |
| D:          | 97.41                    | 8028         | 0          | 8028.0          | 8028.0  | 0.0    |                          |  |  |
| D:          | 121.36                   | 8028         | 0          | 8028.0          | 8028.0  | 0.0    |                          |  |  |
| D:          | 129.35                   | 8028         | 0          | 8028.0          | 8028.0  | 0.0    |                          |  |  |
| D:          | 15/.54                   | 8028         | 0          | 8028.0          | 8028.0  | 0.0    |                          |  |  |
| D:          | 160 25                   | 8028<br>8028 | 0          | 8028.0          | 8028.0  | 0.0    |                          |  |  |
| D.          | 177 25                   | 0020<br>8028 | 0          | 8028.0          | 8028.0  | 0.0    |                          |  |  |
| 0.          | T(1.33                   | 0020         | 0          | 0020.0          | 0020.0  | 0.0    |                          |  |  |

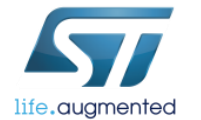

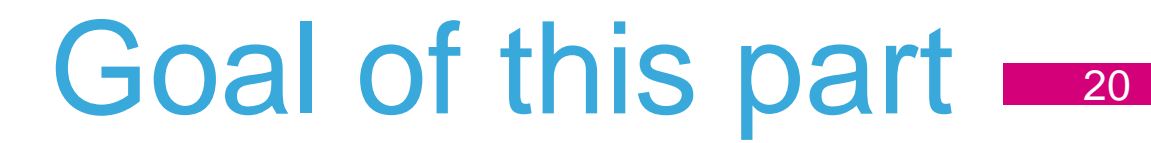

- Practice a bit with STMStudio monitoring variables and creating expressions
- Practice a bit with printf implementation using USART and any terminal application
- Practice a bit with printf implementation using SWO channel and STLink Utility application

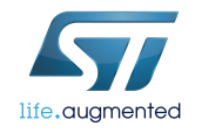

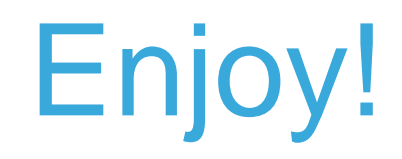

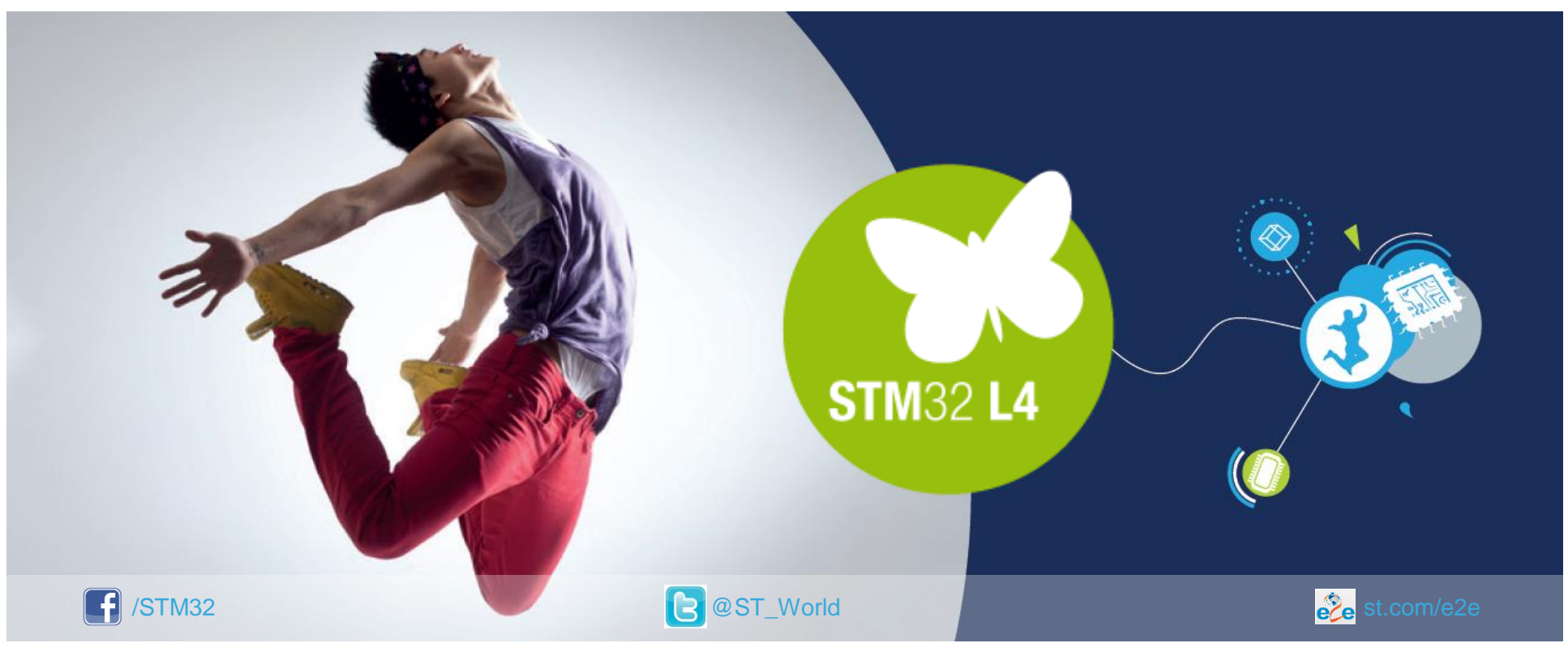

#### www.st.com/mcu

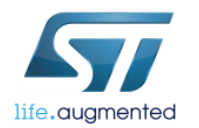